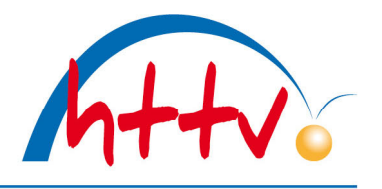

## Nichtantreten in click-TT erfassen

Aufgrund der Corona-Pandemie konnten gerade in den letzten Wochen einige Mannschaften nicht zu ihren Meisterschaftsspielen antreten.

Es ist nun des Öfteren die Frage aufgetaucht, wie man ein Nichtantreten in click-TT korrekt erfasst. Verantwortlich für die Erfassung des Spielberichts ist immer die Heimmannschaft, auch wenn diese nicht antritt.

Wichtig ist, dass die "spielbereite Mannschaft" die entsprechende Mannschaftsaufstellung im Spielbericht erfasst, sowohl die Einzel als auch die Doppel.

| I.II.    | 2021<br>chaftsau | , 20:<br>fstellung | 30 Uhr<br>2. Erfassung 3. Kontro                                                                                                    | olle 4. [ | Druckbar | re Fassung                                                                                                    |
|----------|------------------|--------------------|----------------------------------------------------------------------------------------------------|-----------|----------|----------------------------------------------------------------------------------------------------|
| Abbred   | hen              | << Z               | urück Weiter >>                                                                                                    |           |          |                                                                                                    |
| 1. Ma    | nnsch            | aftsau             | Ifstellung                                                                                                    |           |          |                                                                                                    |
| mm       | RECEISE          | 11993              |                                                                                                    |           |          |                                                                                                    |
| osition  | Einzel           | Rang               | Spieler                                                                                                    | Doppel    | Lösche   | en                                                                                                    |
|          | 1 🗸              | 2.1                | Illingen (SPV)                                                                                                    | D1 🗸      |          | 2.7/00///teressicosten                                                                                                    |
| 2        | 2~               | 2.2                | ())))                                                                                                    | D1 🗸      | 0 1      | 2.8 (((((()))))))))))))))))))))))))))))))                                                                                                    |
| _        |                  | 2.2                | Matchesse                                                                                                    |           | 0        | 2.10 3333666666666666666666666666666666666                                                                                                    |
| 3        | 3~               | 2.3                | Acceleration (000)                                                                                                    | D2 🗸      |          | 2.11 Biddiserreneedeecc                                                                                                    |
| 4        | 4 🗸              | 2.4                | Nécessatitiza                                                                                                    | D2 🗸      | 0 1      | 2.12 WWWWWWWW                                                                                                    |
| 5        | Exc              | 25                 | RisserMananier                                                                                                    | D2 14     | <u> </u> | 2.13 SSSSSS                                                                                                    |
|          | <b>•</b>         | 2                  |                                                                                                    | 03 •      | <u> </u> | 2.15                                                                                                    |
| 6        | 6 🗸              | 2.6                | Divitititi                                                                                                    | D3 🗸      |          | 2.16 Httttssaaaaaaa                                                                                                    |
| _        |                  |                    |                                                                                                    | Lö        | schen    | Einfügen                                                                                                    |
|          |                  |                    |                                                                                                    |           |          |                                                                                                    |
|          |                  |                    |                                                                                                    |           |          |                                                                                                    |
| Decition | Final            | Page               | Sciolog                                                                                                    | Densel    | Läcebe   |                                                                                                    |
| 1        |                  | 4 1                | Dimini Divisitian                                                                                                    | Dopper    | m        |                                                                                                    |
| <u> </u> |                  |                    | TTTTTTTTTTTTTTTTTTTTTTTTTTTTTTTTTTTTTTT                                                                                                    | - •       |          |                                                                                                    |
| 2        | 2 🗸              | 4.2                | Heimanitide                                                                                                    | - 🗸       |          | 4.9 WWW#Phhasec                                                                                                    |
| 3        | 3~               | 4.3                | Feddianul/AnthratederRES)                                                                                                    |           | () fi    | 5.1 /////                                                                                                    |
|          |                  |                    | Distances Conception                                                                                                    |           |          | 5.2 Bio                                                                                                    |
| 4        | 4~               | 4.4                | HICCORPORTING (V(4422))                                                                                                    |           |          | 5.4                                                                                                    |
| 5        | 5~               | 4.5                | THUSSAGGGGGGGGGGGGGGGGGGGGGGGGGGGGGGGGGGG                                                                                                    |           | 01       | 1 5.5 MMMMMMMMMMMM                                                                                                    |
| 6        | 6.44             | 4.6                | Cillin and Constant                                                                                                    |           | 0 =      | 5.6                                                                                                    |
| ×        | 0 •              | 4.0                | Contraction of the second second seco | - •       |          | 5.7 Weddeleronsopper                                                                                                    |
|          |                  |                    |                                                                                                    | Lö        | schen    | Contraction Contraction Contractic Contractic Con |
|          |                  |                    |                                                                                                    |           |          |                                                                                                    |

## Hessischer Tischtennis-Verband e.V.

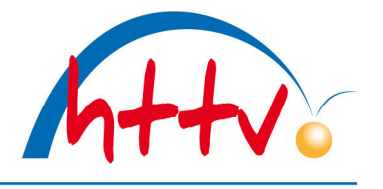

im Landessportbund Hessen e.V. · Mitglied im DTTB

Im Spielbericht selbst muss das Pulldown "Sieger wegen Nichtantreten" ausgewählt werden. Dort ist die **Siegermannschaft** auszuwählen.

| Spiel<br>2. Kre<br>11.11                                                                     | betrieb Ergebniserfassung<br>eisklasse Gr. 1,<br>.2021, 20:30 Uhr | (Sechser-Paarkreuz-Sy             | vstem)           |                 |                |                 |             |  |  |
|----------------------------------------------------------------------------------------------|-------------------------------------------------------------------|-----------------------------------|------------------|-----------------|----------------|-----------------|-------------|--|--|
| 1. Mann                                                                                      | schaftsaufstellung 2. Erfassung 3. Ko                             | ntrolle 4. Druckbare Fassung      |                  |                 |                |                 |             |  |  |
| Abbre                                                                                        | chen << Zurück Weiter >>                                          |                                   |                  |                 |                |                 |             |  |  |
| 2.1.                                                                                         | Allgemeines                                                       |                                   |                  |                 |                |                 |             |  |  |
| Spielt                                                                                       | ag 11.11.2021                                                     |                                   |                  |                 |                |                 |             |  |  |
| Spielb                                                                                       | eginn 20:30 L                                                     | Jhr                               |                  |                 |                |                 |             |  |  |
| Spiele                                                                                       | nde 📃 l                                                           | Jhr                               |                  |                 |                |                 |             |  |  |
| Zusch                                                                                        | aueranzahl                                                        |                                   |                  |                 |                |                 |             |  |  |
| 2.2.                                                                                         | Spieleraebnis                                                     |                                   |                  |                 |                |                 |             |  |  |
| Sollte                                                                                       | eine der beiden Mannschaften nich                                 | t zur Begegnung angetreten seir   | n, wählen Sie b  | itte hier den S | leger wegen    | Nichtantrete    | ns des      |  |  |
| Gegn                                                                                         | ers: TV Musterstadt 🛛 🗸                                           | In einem solchen Fall muss unt    | enstehendes F    | ormular nicht   | ausgefüllt we  | rden, die Bere  | echnung des |  |  |
| Endergebnisses erfolgt automatisch mit Einstieg auf den Kontrollschritt der Ergebniseingabe. |                                                                   |                                   |                  |                 |                |                 |             |  |  |
| Hinwe                                                                                        | ais(a)                                                            |                                   |                  |                 |                |                 |             |  |  |
| • H                                                                                          | inweis: Für die Gastmannschaft 👘                                  | wurde ke                          | eine vollständig | je Doppel-Auf   | stellung erfas | st. Trat die Ma | annschaft   |  |  |
| V                                                                                            | ollständig an, gehen Sie bitte einen                              | Schritt zurück und vervollständig | en die Erfassu   | ng.             |                |                 |             |  |  |
|                                                                                              | Trate                                                             | To succession and the             | 1. Satz          | 2. Satz         | 3. Satz        | 4. Satz         | 5. Satz     |  |  |
| D1-                                                                                          | Ladi, Gas 🗸 🗸                                                     | nicht anwesend/angetreten,        | ✔ 0:0            | 0:0             | 0:0            | 0:0             | 0:0         |  |  |
| DZ                                                                                           | • •                                                               | nicht anwesend/angetreten,        | ~                |                 |                |                 |             |  |  |
| D2-                                                                                          | •                                                                 | nicht anwesend/angetreten,        | ✔ 0:0            | 0:0             | 0:0            | 0:0             | 0:0         |  |  |
| D1                                                                                           | V                                                                 | nicht anwesend/angetreten,        | ✓                |                 |                |                 |             |  |  |
| D3-                                                                                          | •                                                                 | nicht anwesend/angetreten,        | ✔ 0:0            | 0:0             | 0:0            | 0:0             | 0:0         |  |  |
| D3                                                                                           | ×                                                                 | nicht anwesend/angetreten,        | ~                |                 |                |                 |             |  |  |
|                                                                                              |                                                                   |                                   |                  |                 |                |                 |             |  |  |
| 1-2                                                                                          | •                                                                 |                                   | ✔ 0:0            | 0:0             | 0:0            | 0:0             | 0:0         |  |  |
| 2-1                                                                                          | ×                                                                 |                                   | ✔ 0:0            | 0:0             | 0:0            | 0:0             | 0:0         |  |  |
| 3-4                                                                                          | ×                                                                 | Notemp Tray                       | ✔ 0:0            | 0:0             | 0:0            | 0:0             | 0:0         |  |  |
| 4-3                                                                                          | 1                                                                 |                                   | ✔ 0:0            | 0:0             | 0:0            | 0:0             | 0:0         |  |  |
| 5-6                                                                                          |                                                                   |                                   | v [0-0           |                 |                |                 |             |  |  |

Weitere Einstellungen sind nicht nötig, es dürfen auch keine manuellen Änderungen im unteren Teil des Spielberichts vorgenommen werden. Der Spielbericht kann in der Kontrollübersicht gespeichert werden.

## Hessischer Tischtennis-Verband e.V.

im Landessportbund Hessen e.V. · Mitglied im DTTB

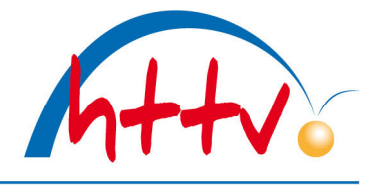

| Spiell  | betrie    | b Ergebnise                                                                                                    | rfassu   | ng (Sechser-Paarkreuz-S        | ystem) |         |         |           |          |           |          |        |
|---------|-----------|----------------------------------------------------------------------------------------------------|----------|--------------------------------|--------|---------|---------|-----------|----------|-----------|----------|--------|
| 2. Kre  | eiskla    | sse Gr. 1, 🗮                                                                                                    | -        | 16-16-16-                      |        | 15      |         |           |          |           |          |        |
| 11.11   | .2021     | , 20:30 Uhr                                                                                                    |          |                                |        |         |         |           |          |           |          |        |
| 1. Mann | schaftsau | ufstellung 2. Erfas:                                                                                                    | sung 3   | Kontrolle 4. Druckbare Fassung |        |         |         |           |          |           |          |        |
|         |           |                                                                                                    | -        |                                |        |         |         |           |          |           |          |        |
|         |           |                                                                                                    |          |                                |        |         |         |           |          |           |          |        |
| Abbre   | echen     | <                                                                                                    | Speicher | m                              |        |         |         |           |          |           |          |        |
| Kont    | trolle    |                                                                                                    |          |                                |        |         |         |           |          |           |          |        |
|         |           |                                                                                                    |          |                                |        |         |         |           |          |           |          |        |
|         | Rang      | Name, Vorname                                                                                                    |          |                                |        |         |         |           |          |           |          |        |
| 1       | 2.1       | - Carting Comp                                                                                                    | (SPV)    |                                |        |         |         | ist nicht | zur Bege | gnung ang | getreten |        |
| 2       | 2.2       | Contraction of the local division of the local division of the loc |          |                                |        |         |         |           |          |           |          |        |
| 3       | 2.3       |                                                                                                    |          |                                |        |         |         |           |          |           |          |        |
| 4       | 2.4       |                                                                                                    |          |                                |        |         |         |           |          |           |          |        |
| 6       | 2.5       |                                                                                                    | -        |                                |        |         |         |           |          |           |          |        |
| D1      | 2.0       |                                                                                                    |          |                                |        |         |         |           |          |           |          |        |
| D2      |           | M                                                                                                    |          |                                |        |         |         |           |          |           |          |        |
| D3      |           | E                                                                                                    |          | C. Contraction                 |        |         |         |           |          |           |          |        |
|         |           |                                                                                                    |          |                                |        |         |         |           |          |           |          |        |
|         |           | 1000                                                                                                    |          |                                |        | 1. Satz | 2. Satz | 3. Satz   | 4. Satz  | 5. Satz   | Sätze    | Spiele |
| D1-D2   | 2 📜       |                                                                                                    | 2        | nicht anwesend/angetreten      | 0      |         |         |           |          |           |          |        |
|         | -         |                                                                                                    | 2        | nicht anwesend/angetreten      | U      |         |         |           |          |           |          |        |
| D2-D1   | 1 💷       |                                                                                                    | 7        | nicht anwesend/angetreten      | 0      |         |         |           |          |           |          |        |
|         |           |                                                                                                    |          | nicht anwesend/angetreten      |        |         |         |           |          |           |          |        |
| D3-D3   | 3 =       |                                                                                                    | 11       | nicht anwesend/angetreten      | 0      |         |         |           |          |           |          |        |
| -       | -         |                                                                                                    | 2373     | nicht anwesend/angetreten      | 1.67   |         |         |           |          |           |          |        |
| 1-2     | -         |                                                                                                    |          | nicht anwesend/angetreten      |        |         |         |           |          |           |          |        |
| 2-1     | 2         |                                                                                                    |          | nicht anwesend/angetreten      |        |         |         |           |          |           |          |        |
| 3-4     |           | and the second                                                                                                    |          | nicht anwesend/angetreten      |        |         |         |           |          |           |          |        |
| 4-3     |           |                                                                                                    |          | nicht anwesend/angetreten      |        |         |         |           |          |           |          |        |
| 5-6     | -         |                                                                                                    |          | nicht anwesend/angetreten      |        |         |         |           |          |           |          |        |
| 6-5     |           | and the second second                                                                                                    |          | nicht anwesend/angetreten      |        |         |         |           |          |           |          |        |
| 1-1     |           | and the second                                                                                                    |          | nicht anwesend/angetreten      |        |         |         |           |          |           |          |        |
| 2-2     | _         |                                                                                                    |          | nicht anwesend/angetreten      |        |         |         |           |          |           |          |        |
| 3-3     |           |                                                                                                    |          | nicht anwesend/angetreten      |        |         |         |           |          |           |          |        |
| 4-4     |           |                                                                                                    |          | nicht anwesend/angetreten      |        |         |         |           |          |           |          |        |
| 5-5     | -         |                                                                                                    |          | nicht anwesend/angetreten      |        |         |         |           |          |           |          |        |
| 6-6     |           |                                                                                                    |          | nicht anwesend/angetreten      |        |         |         |           |          |           |          |        |
| DIR     |           |                                                                                                    |          |                                |        |         |         |           |          |           |          |        |
| 01-01   | -         |                                                                                                    | 3        | nicht anwesend/angetreten      | 0      |         |         |           |          |           |          |        |
|         |           |                                                                                                    |          | mont anwesend/angetreten       | -      |         | F       | 207 مالق  | 0        |           | 27.0     | 9.0    |
|         |           |                                                                                                    |          |                                |        |         |         | Jane. 231 | 0        |           | 21.0     | 5.0    |